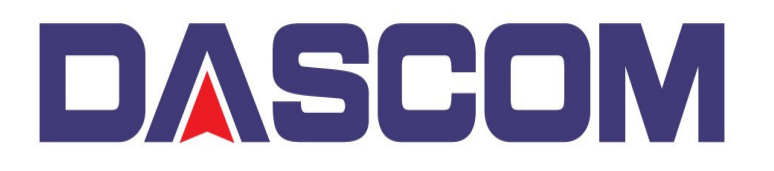

SCOM Americas 34 Lakeview Drive Verona, Virginia 24482 (877) 434 1377 www.dascomamericas.com

## Upgrade the Firmware in the Dascom DC- 2300 Card Printer in Normal Mode

## Attention : Please do not power off the Printer during the Upgrade process. Upgrading the Printer can only be done through the printers USB Port.

- 1) Driver Setup
  - A) After verifying the Printer has the correct USB port selected, go to the Printer Properties Utility tab and click on the Updating Firmware button.

| 📥 DASCOM         | 🖶 DASCOM DC-2300 badges Properties > |                                                                     |  |                             |  |
|------------------|--------------------------------------|---------------------------------------------------------------------|--|-----------------------------|--|
| General<br>Secur | Sharing                              | Ports Advanced<br>Device Settings                                   |  | Color Management<br>Utility |  |
|                  |                                      | Updating firmware<br>Click on the button to perform a pr<br>update. |  | inter firmware              |  |

2) Click on the Browse button to find and select the Firmware to flash the Printer -

| 📀 DASCOM DC-                                                          | 2300 badges_FW Upd                                                      | te                        | -                    |                        | $\times$        |
|-----------------------------------------------------------------------|-------------------------------------------------------------------------|---------------------------|----------------------|------------------------|-----------------|
|                                                                       |                                                                         |                           |                      |                        |                 |
| Firmware                                                              | File Path:                                                              |                           |                      |                        |                 |
|                                                                       |                                                                         |                           |                      | <u>-</u>               | <del>&lt;</del> |
| 🖲 Upda                                                                | te in Normal Mode                                                       |                           |                      |                        |                 |
| 🔾 Upda                                                                | te in ROOT Mode                                                         |                           |                      |                        |                 |
|                                                                       | Update                                                                  | Exit                      |                      |                        |                 |
| Update in Norm<br>Printer is in "<br>printer. You ca                  | al Mode:<br>ready print" status w<br>n update FPGA-FW, S                | hen begin<br>Jub-FW, M    | to sen<br>ain-FW     | d FW file<br>in this m | e to<br>node.   |
| Update in ROO<br>Printer is run<br>printer. You can<br>Sub-FW, Main-F | T Mode:<br>in Updata mode who<br>n update SubBoot-FV<br>W in this mode. | an begin to<br>/, MainBoo | o send I<br>ot-FW, F | FW file t<br>PGA-FW    | ,               |

3) Go to the location of where the Firmware was saved and unzipped. Firmware file will have a .mot extension.

| 🚯 Open                        |                                     |                   |                 | ×          |
|-------------------------------|-------------------------------------|-------------------|-----------------|------------|
| ← → → ↑ <mark>_</mark> « PC ; | > Work > Firmware > Card > 2300 >   | 5 v               | ,으 Search 2300  |            |
| Organize 🔻 New folder         |                                     |                   | = = =<br>= = =  | - 🔳 ?      |
| 💻 This PC                     | Name                                | Date modified     | Туре            | Size       |
| 3D Objects                    | 📴 old                               | 8/30/2021 5:35 AM | File folder     |            |
| 💻 Desktop                     | EN_D300Kpv01.00.00.42_FWFPGA.mot    | 8/29/2021 6:04 PM | MOT File        | 7,530 KB   |
| 🔮 Documents                   |                                     |                   |                 |            |
| 🖊 Downloads                   |                                     |                   |                 |            |
| b Music                       |                                     |                   |                 |            |
| Pictures                      |                                     |                   |                 |            |
| 📲 Videos                      |                                     |                   |                 |            |
| 🏪 Windows (C:)                |                                     |                   |                 |            |
| ECOVERY (D:)                  |                                     |                   |                 |            |
| 👝 My Passport (G:)            |                                     |                   |                 |            |
| MrcDocenart (Gr) V <          |                                     |                   |                 | >          |
| File <u>n</u> am              | e: EN_D300Kpv01.00.00.42_FWFPGA.mot |                   | Mot File(*.mot) | ~          |
|                               |                                     |                   | <u>O</u> pen    | Cancel .:: |

4) After clicking Open in selecting the Firmware, use the NORMAL Mode to send the Firmware to the Printer.

| 🚯 DASCOM DC-                                                                                                    | 2300 Drivers_FW Up | date        |        |     | $\times$ |
|----------------------------------------------------------------------------------------------------|--------------------|-------------|--------|-----|----------|
| Firmware                                                                                                    | File Path:         |             |        |     |          |
| G:\PC\V                                                                                                    | /ork\Firmware\Card | l\2300\SoC\ | EN_D30 | 0 놀 |          |
| 💿 Upda                                                                                                    | te in Normal Mode  |             |        |     |          |
| <ul> <li>Update in ROOT Mode</li> </ul>                                                                                                    |                    |             |        |     |          |
|                                                                                                    | Update             | Exit        |        |     |          |
| Update in Normal Mode:<br>Printer is in "ready print" status when begin to send FW file to<br>printer. You can update FPGA-FW, Sub-FW, Main-FW in this mode.                      |                    |             |        |     |          |
| Update in ROOT Mode:<br>Printer is run in Updata mode when begin to send FW file to<br>printer. You can update SubBoot-FW, MainBoot-FW, FPGA-FW,<br>Sub-FW, Main-FW in this mode. |                    |             |        |     |          |

5) The Driver will display a "Gas Gauge" during the Firmware transfer process and the Printer will display that the Firmware is updating.

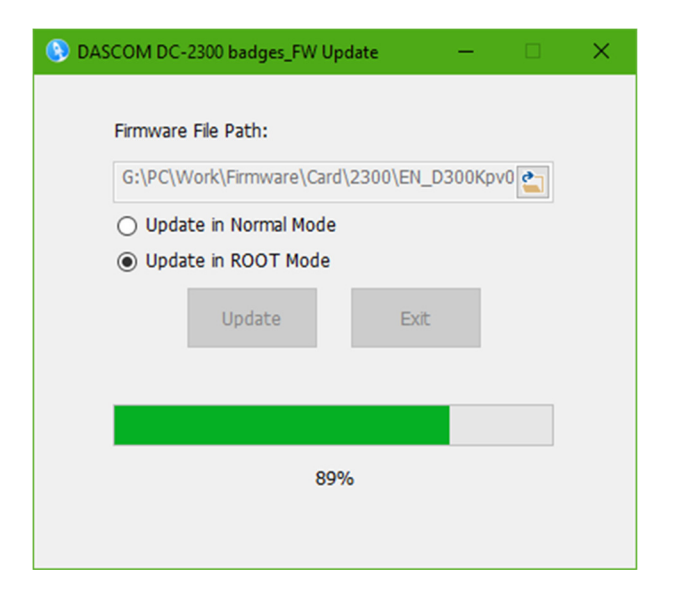

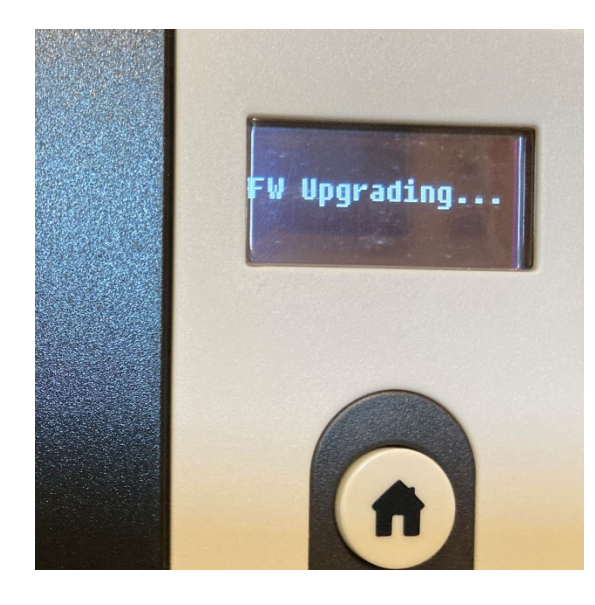

6) The Driver will finish the transfer of the Firmware but the Printer will continue through the update process –

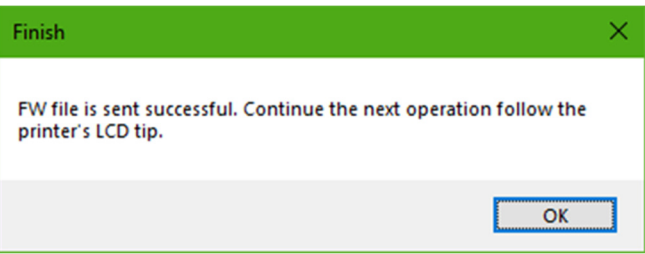

7) After the Printer finishes updating, it will beep then display Starting Up, then will go blank followed by Initialize displayed

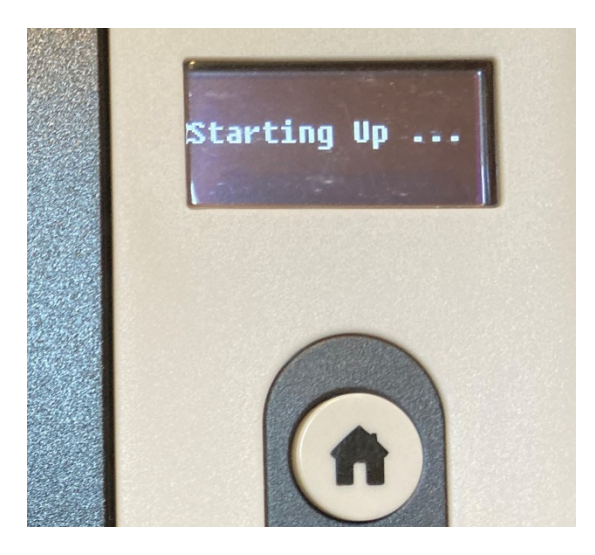

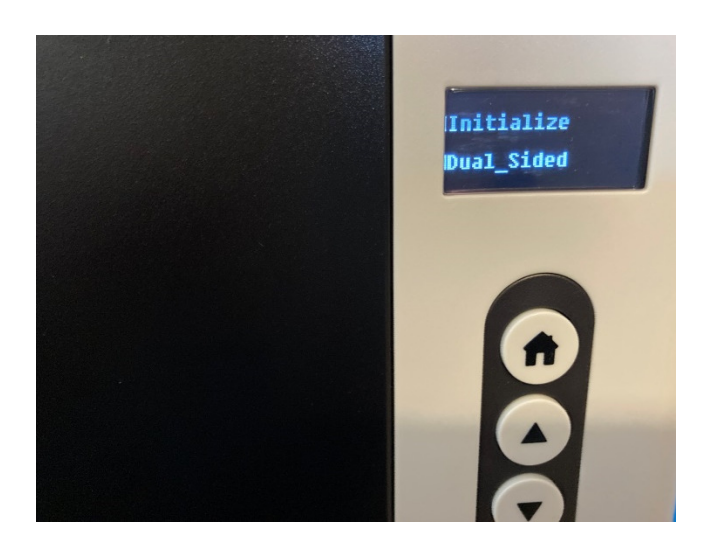

8) Once initialized, the Printer will display READY mode and if a Test Card is printed, it will show the firmware updated. (See "How To Print a Test Card on a Dascom DC-2300 Card Printer")

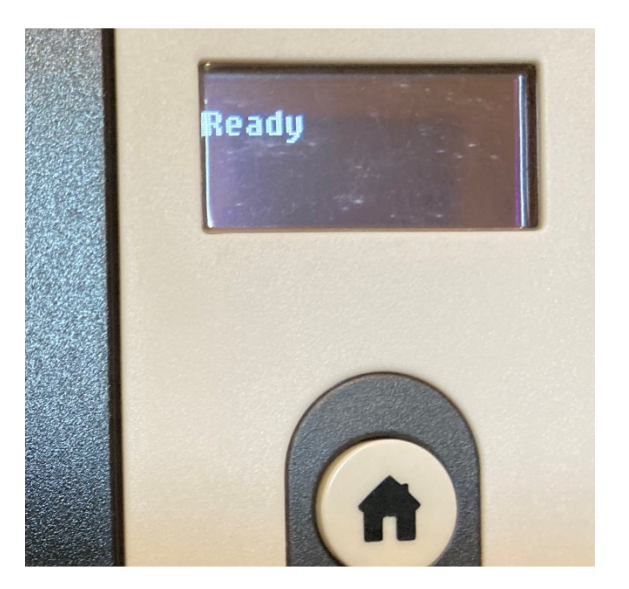

| DASCOM     |                   |
|------------|-------------------|
| Factory:   | DASCOM            |
| Model:     | DC-2300           |
| PNPID:     | DC-2300           |
| S/N:       | 883021490001      |
| Máin FW:   | 10.02.00.00       |
| Main Boot: | 10.01.00.00       |
| FPGA Ver:  | 10.01.00.00       |
| Mac addr:  | BC-9D-A5-04-5E-D3 |
| HeadID:    | 318200210300647   |
| MDL ID:    | 28.883.6179       |
|            |                   |